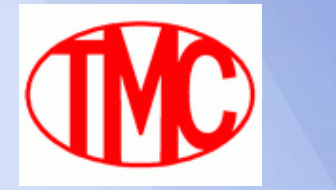

## THAI MARUJUN CO.,LTD "P/O On web"

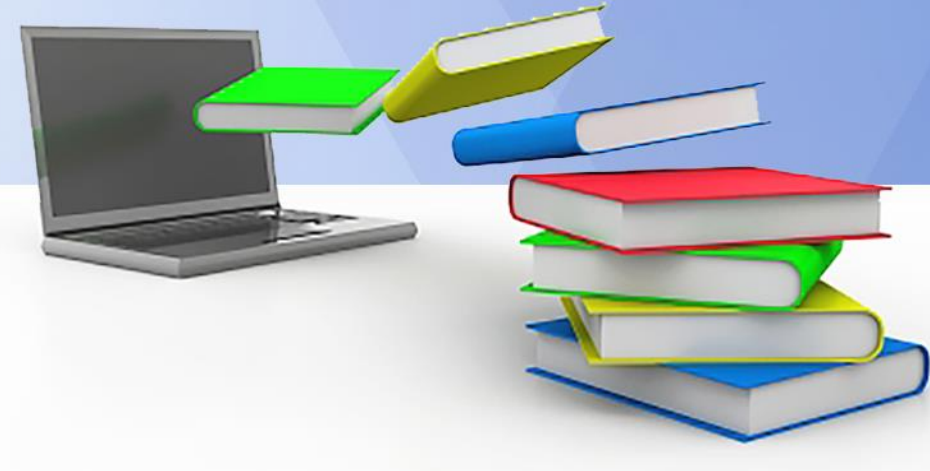

http://tmcwebservices.in.th

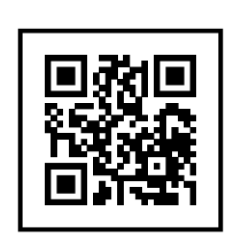

**Rev. No. 03** 

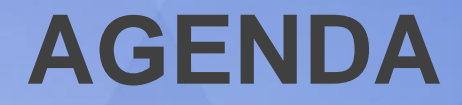

| Version No.     | Detail                                                              |
|-----------------|---------------------------------------------------------------------|
| 03 (06/10/2015) | เพิ่มเติมขั้นตอนลำดับการ Download Purchase Order และ<br>Tag Barcode |

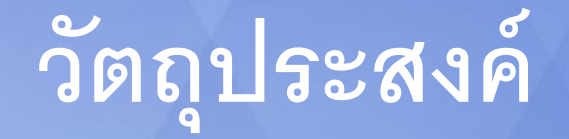

วัตถุประสงค์ของการนำระบบสารสนเทศมาใช้ในด้านสั่งซื้อ

ปัจจุบันในหลาย ๆ ธุรกิจมีการนำเอาเทคโนโลยีสารสนเทศเข้ามาใช้งาน เพื่อรองรับการ เจริญเติบโตทางด้านเศรษฐกิจ และการเกิดวัตกรรมใหม่ ๆ ของเทคโนโลยี ซึ่งสิ่งเหล่านี้ ส่งผลให้กับระบบการสั่งซื้อ ทั้งในการเปิดใบสั่งซื้อ รวมทั้งการอนุมัติ และการออกเอกสาร ต่างๆ ดังนั้นในการจัดทำ PO on web จึงมีจุดประสงค์หลักดังนี้ 1. เพื่อเพิ่มประสิทธิภาพระบบจัดซื้อ/ขายที่มาตรฐาน 2. เพื่อให้ Supplier ได้รับคำสั่งซื้อได้รวดเร็ว และสะดวกขึ้น 3. ใบสั่งซื้อที่ได้รับจาก TMC ได้รับการอนุมัติถูกต้องตามข้อกำหนด และเป็น **Real Time** 

### แผนในการดำเนินงาน

|       |                                     |             |        |     |    |    |           |           |    |    |    |                     | 20  | 15    |             |     |      |      |      |     |    |                                         |    |    | 201 | .6         |          |
|-------|-------------------------------------|-------------|--------|-----|----|----|-----------|-----------|----|----|----|---------------------|-----|-------|-------------|-----|------|------|------|-----|----|-----------------------------------------|----|----|-----|------------|----------|
| No.   | Details                             | Period      |        | Aug |    |    | Sep       |           |    | 0  | ct |                     | Nov |       |             | Dec |      |      | Jan  |     |    |                                         |    |    |     |            |          |
| ลำดับ | รายละเอียด                          | ระยะเวลาดำเ | นินการ | W1  | W2 | W3 | W4        | W1        | W2 | W3 | W4 | W1                  | W2  | W3    | W4          | W1  | W2 V | V3 V | V4 W | 1۱/ | W2 | W3                                      | W4 | W1 | W2  | <b>W</b> 3 | W4       |
| 1     | Notice Information                  | 1 Wook      | Plan   |     |    | [  | 25        |           |    |    |    |                     |     |       |             |     |      |      |      |     |    |                                         |    |    |     |            |          |
| T     | แจ้งจุดประสงค์                      | IVVEEK      | Result |     |    |    |           |           |    |    |    |                     |     |       |             |     |      |      |      |     |    |                                         |    |    |     |            |          |
| 2     | Go Live "tmcwebserviecs" & Parallel | Plan        |        |     |    |    |           | $\square$ |    |    |    |                     | 1   | L Sep | ) - 31      | Dec | 2015 |      |      |     |    |                                         |    |    |     |            |          |
| 2     | ขึ้นระบบ และดำเนินการควบคู่ระบบเดิม | 4 Month     | Result |     |    |    |           |           |    |    |    |                     |     |       |             |     |      |      |      |     |    |                                         |    |    |     |            |          |
| 2     | Monitoring and Evaluation           | Every       | Plan   |     |    |    |           |           |    |    |    | W1                  |     |       |             | W1  |      |      | l v  | /1  |    |                                         |    |    |     |            |          |
| э     | ดิดตามและประเมินผลการดำเนินงาน      | 1 month     | Result |     |    |    |           |           |    |    |    |                     |     |       |             |     |      |      |      |     |    |                                         |    |    |     |            |          |
| 4     | Improvement Continuous              | 2 Month     | Plan   |     |    |    |           |           |    |    |    | 1 Oct - 31 Dec 2015 |     |       |             |     |      |      |      |     |    |                                         |    |    |     |            |          |
| 4     | ปรับปรุงและพัฒนาอย่างต่อเนื่อง      | 3 Month     | Result |     |    |    |           |           |    |    |    |                     |     |       |             |     |      |      |      |     |    |                                         |    |    |     |            |          |
| F     | Implement Start Full                |             | Plan   |     |    |    |           |           |    |    |    |                     |     |       |             |     |      |      |      |     |    |                                         |    | 4  |     |            |          |
| Э     | ดำเนินการเต็มรูปแบบ                 |             | Result |     |    |    | ********* |           |    |    |    |                     |     |       | 00000000000 |     |      |      |      |     |    | 000000000000000000000000000000000000000 |    |    |     | 200000000  | 10000000 |

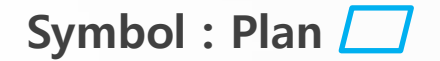

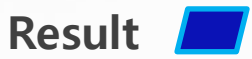

### การ Go Live "tmcwebserviecs" Parallel

| Go In                                                                             | Go Live                                                                                        |
|-----------------------------------------------------------------------------------|------------------------------------------------------------------------------------------------|
| - TMC Scan P/O ที่ยังไม่มีการลงนามผู้อนุมัติ ส่งให้กับ<br>Supplier (Fax/Email)    | - TMC Upload P/O สู่ "webservices" โดยระบบจะทำ<br>การส่ง Email แจ้งไปยัง Supplier ให้ทราบทันที |
| - TMC ประสานงานเพื่อติดต่อสอบถาม Status ว่า<br>Supplier ได้รับ P/O ครบถ้วนหรือไม่ | - Supplier สามารถ Download ข้อมูลการสั่งซื้อ / Tag<br>เพื่อจัดเตรียมงานได้ทันที                |
| - TMC ส่งต้นฉบับ P/O ที่มีการลงนามอนุมัติครบถ้วน<br>ให้กับ Supplier ภายหลัง       | - ผู้บริหาร TMC สามารถอนุมัติใบสั่งซื้อได้ Real Time                                           |
|                                                                                   | - Supplier สามารถ Download ใบสั่งซื้อที่มีการลงนาม<br>ผู้อนุมัติครบถ้วนได้ทันที                |
|                                                                                   | - TMC สามารถตรวจสอบ Status การ Download ใบสั่ง<br>ซื้อของ Supplier ว่าได้รับครบถ้วนหรือไม่     |

# Topic 1. ช่องทางการเข้าเวปไซด์ 2. การ Login เข้าเวปไซด์ 3. เมนูหลัก (Home) 4. การแก้ไข/เปลี่ยนแปลงข้อมูล User

## 1. ช่องทางการเข้าเวปไซด์

 ทาง Computer เข้าผ่านทาง HTTPS protocol หรือเข้าผ่านเวปไซด์ ของ TMC (เมนูจะอยู่ขวามือสุดในหน้า Home ของเวปไซด์)

2. ทาง Moblie Phone

2.1 เวปไซด์รองรับ Mobile ระบบ Android เท่านั้น กรณีที่เป็น

Moblie ระบบ i-phone ให้เข้าผ่าน Chrome

2.2 สแกน QR Code เพื่อเข้าเวปไซด์

ช่องทางดังกล่าวใช้เพื่อเข้าสู่เวปไซด์ http://tmcwebservices.in.th

### 2. การ Login เข้าเวปไซด์

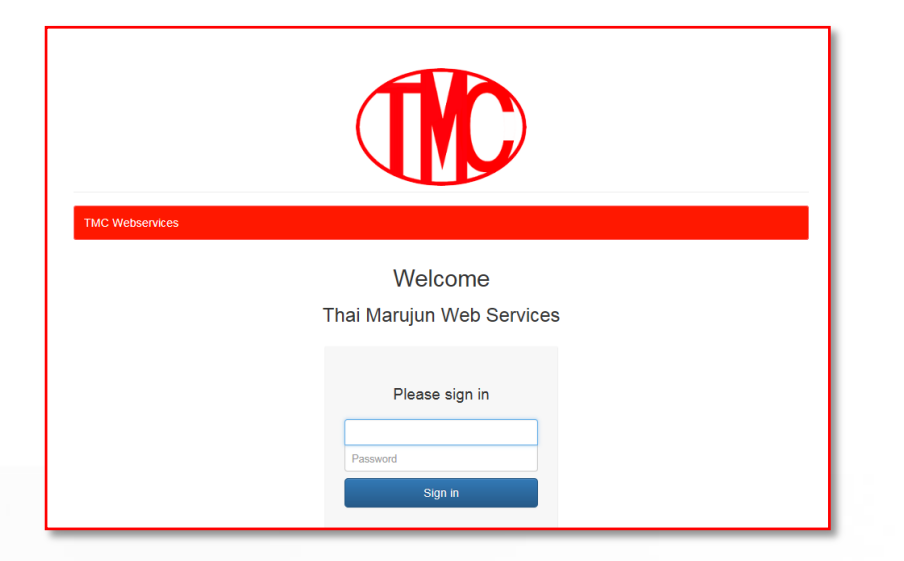

เมื่อเข้าเวปไซด์แล้ว หน้าจอจะปรากฏตามรูป ให้ User ทำการ Login (User/Password) ตามที่ได้รับครั้งแรกจากการลงทะเบียน Registration

## 3. เมนูหลัก (Home)

| TMC Webservices Home | Purchase Order + Sai | Order User Management | Mater Data + | Upload | Sign in as tmc tmc + |
|----------------------|----------------------|-----------------------|--------------|--------|----------------------|
| Sevices Category     |                      |                       |              |        |                      |
| Purchase order       | Sale orde            |                       |              |        |                      |
| Go to Purchase Order | Go to Sale Order     |                       |              |        |                      |

เมื่อ User ทำการ Login Password ถูกต้อง เวปไซด์จะแสดงหน้าเมนูหลัก (Home) ซึ่งจะแบ่งเป็นส่วนของ

- Purchase Order
- Sales Order

### 3.1 เมนู Purchase order

| TMC Webservices  | Home | Purchase Order + | Sale Order | User Management | Mater Data <del>-</del> | Upload | Sign in as tmc tmc |
|------------------|------|------------------|------------|-----------------|-------------------------|--------|--------------------|
| Sprices Caterony | 1    |                  |            |                 |                         |        |                    |
| Purchase or      | der  | Sale o           | rder       |                 |                         |        |                    |
|                  |      |                  |            |                 |                         |        |                    |

เมนู Purcahse order มี Data ให้เลือก Download ได้ดังนี้

- Type A : Excell File
- Type B : Text File
- Type C : Tag Card Barcode (Pdf Flie)
- Type D : Purchase order Form (Pdf File)

#### ขั้นตอนในการ Download Data Purchase order

เมื่อ Purchase order ได้รับการ Approved ครบถ้วนแล้วระบบ PO on web จะทำ การส่ง E-mail แจ้งให้ Supplier ทราบ จากนั้น Supplier ต้องทำการ Download ข้อมูลต่างๆ ตาม ขั้นตอนต่อไปนี้

- 1. Supplier ต้องทำการ Download Purchase order Form (Pdf File) ซึ่งตามตัวอย่าง คือเอกสาร Type D ที่มี Status แสดงว่า Approved เป็นอันดันแรก
- เมื่อ Supplier Download Purchase order form แล้วระบบจึงจะเปลี่ยน Status เป็น Downlaod และสามารถ Download Tag Barcode ได้ ซึ่งในช่อง PO no. จะแสดง ให้ทราบว่ามี Tag File ที่ต้องทำการ Download หรือไม่ ในกรณี่ที่แสดงผลว่า No tag หมายถึงไม่มี ข้อมูล Tag ที่ Supplier ต้องทำการ Download

#### ตัวอย่างหน้าจอเมนูหลักที่ใช้ Download Data Purchase order

| Purchase Orde   | er List                  |                          |                    |              |                        |             |             |            |                   |
|-----------------|--------------------------|--------------------------|--------------------|--------------|------------------------|-------------|-------------|------------|-------------------|
|                 |                          |                          |                    |              |                        |             | S           | Search     | · · · ·           |
| Search Name     | Supplier 🔶               | <b>P/O</b> $\Rightarrow$ | Site/Location      | Status 🔶     | Last update  🗄         | Create by 0 | Grand Total | Completion | Tag Download      |
| STD             | STD<br>PRODUCTION-<br>01 | P15009407                | TMC-<br>SB/PART-SB | Downloaded 🛞 | 2015-09-21<br>10:18:17 | T2430       | 54,329.89   | ✓ Complete | Z Excel           |
| STD             | STD<br>PRODUCTION-<br>01 | P15009405                | TMC-<br>SB/PART-SB | Downloaded 🛞 | 2015-09-21<br>08:35:28 | T2430       | 50,784.13   | ✓ Complete | Z Excel           |
| STD             | STD<br>PRODUCTION-<br>01 | P15009402                | TMC-<br>SB/PART-SB | Downloaded ③ | 2015-09-21<br>08:15:24 | T2430       | 51,230.32   | ✓ Complete | Z Excel           |
| HTAS            | HONDA<br>TRADING-01      | M15009479<br>(No Tag)    | OUTSIDE/TPP        | Approved     | 2015-09-21<br>07:58:16 | 72027       | 422,408.18  | × Delete   | Z Excel<br>Z Text |
| HTAS            | HONDA<br>TRADING-01      | M15009470<br>(No Tag)    | OUTSIDE/TAT        | Approved     | 2015-09-21<br>07:58:16 | T3027       | 263,177.20  | - Delete   | Z Excel           |
| HTAS            | HONDA<br>TRADING-01      | M15009469<br>(No Tag)    | OUTSIDE/TAT        | Approved     | 2015-09-21<br>07:58:16 | T3027       | 81,296.46   | × Delete   | Z Excel           |
| HTAS            | HONDA<br>TRADING-01      | M15009468<br>(No Tag)    | OUTSIDE/TAT        | Approved     | 2015-09-21<br>07:58:16 | T3027       | 15,113.75   | X Delete   | Z Excel           |
| JSA             | J S<br>AUTOWORK-01       | M15009471<br>(No Tag)    | OUTSIDE/YNP        | Approved     | 2015-09-21<br>07:58:16 | T3027       | 84,217.56   | × Delete   | Z Excel           |
| TES             | THAI ESCORP-<br>01       | M15009472<br>(No Tag)    | OUTSIDE/JSA        | Approved     | 2015-09-21<br>07:58:16 | Т3027       | 926,594.13  | X Delete   | Z Excel           |
| HTAS            | HONDA<br>TRADING-01      | M15009473<br>(No Tag)    | OUTSIDE/JSA        | Approved     | 2015-09-21<br>07:58:16 | Т3027       | 120,747.38  | × Delete   | Z Excel           |
| Showing 1 to 10 | of 234 rows 10 +         | records per p            | page               |              |                        |             | 3 30        | 1 2 3      | 4 5 > >           |

หมายเหตุ : กรณีที่มีคำว่า (No Tag) ในช่อง P/O No. หมายถึงไม่ต้อง Download ข้อมูล Tag Barcode

#### ตัวอย่างหน้อจอเพื่อเลือก Download Tag Barcode

้เมื่อเลือกกดเพื่อเลือก Download Tag ระบบจะแสดงหน้าจอใหม่ที่มีรายละเอียดของ Tag แต่ละรายการมาให้เพื่อเลือกสั่งพิมพ์

| P/0  | P/O Tag List - P15009054    |                  |       |                |                 |          |         |  |  |  |  |  |
|------|-----------------------------|------------------|-------|----------------|-----------------|----------|---------|--|--|--|--|--|
| Dov  | vnload Tag                  |                  |       |                |                 | Search   |         |  |  |  |  |  |
|      | Tag No.                     | P/O No.          | Model | Part Number    | Part Name       | Due Date | Tag Qty |  |  |  |  |  |
|      | AX15000085635               | P15009054        | 2HC   | M7201-TR0-0000 | BASE (EDP ONLY) | 9/9/2015 | 30.00   |  |  |  |  |  |
|      | AX15000085636               | P15009054        | 2HC   | M7201-TR0-0000 | BASE (EDP ONLY) | 9/9/2015 | 30.00   |  |  |  |  |  |
|      | AX15000085637               | P15009054        | 2HC   | M7201-TR0-0000 | BASE (EDP ONLY) | 9/9/2015 | 30.00   |  |  |  |  |  |
|      | AX15000085638               | P15009054        | 2HC   | M7201-TR0-0000 | BASE (EDP ONLY) | 9/9/2015 | 30.00   |  |  |  |  |  |
|      | AX15000085639               | P15009054        | 2HC   | M7201-TR0-0000 | BASE (EDP ONLY) | 9/9/2015 | 30.00   |  |  |  |  |  |
|      | AX15000085640               | P15009054        | 2HC   | M7201-TR0-0000 | BASE (EDP ONLY) | 9/9/2015 | 30.00   |  |  |  |  |  |
|      | AX15000085641               | P15009054        | 2HC   | M7201-TR0-0000 | BASE (EDP ONLY) | 9/9/2015 | 30.00   |  |  |  |  |  |
|      | AX15000085642               | P15009054        | 2HC   | M7201-TR0-0000 | BASE (EDP ONLY) | 9/9/2015 | 30.00   |  |  |  |  |  |
|      | AX15000085643               | P15009054        | 2HC   | M7201-TR0-0000 | BASE (EDP ONLY) | 9/9/2015 | 30.00   |  |  |  |  |  |
|      | AX15000085644               | P15009054        | 2HC   | M7201-TR0-0000 | BASE (EDP ONLY) | 9/9/2015 | 30.00   |  |  |  |  |  |
| Show | ing 1 to 10 of 75 rows 10 🔺 | records per page |       |                | « «             | 1 2 3 4  | 5 > »   |  |  |  |  |  |

### **Status Purchase Order**

- New เป็นสถานะที่บอกว่า Purchase Order ได้ทำการ upload เข้ามาในระบบเป็นครั้งแรก
- Revise (XX) เป็นสถานะที่บอกว่า Purchase Order ได้รับการ Revise แล้วได้ Upload เข้ามาในระบบ
- **Checked** เป็นสถานะที่บอกว่า Purchase Order ได้รับการตรวจสอบ โดย TMC Mgr. หรือ TMC GM. แล้ว
- Approved เป็นสถานะที่บอกว่า Purchase Order ได้รับการอนุมัติ โดย TMC Division Manager หรือ TMC
   Vice President แล้ว และในสถานะนี้จะมีปุ่ม Download Purchase Order ปรากฏให้สามารถ
   Download Form P/O ที่มีลายเซ็นต์ของผู้ลงตรวจสอบ และอนุมัติ Purchase Order ในรูปแบบ
   ของ PDF file ได้
- Downloaded เป็นสถานะที่บอกว่า Purchase Order ได้รับการ Download ไปแล้ว (สามารถทำการ Download ซ้ำได้แต่ Status วันเวลาที่ Download จะยึดจากการ Download ครั้งแรกที่การ Download) ทั้งนี้ ถ้ามีการ Revised Purchase Order ฉบับที่ได้ Download ไปแล้ว Status Purchase Order นั้นๆ จะเปลี่ยนเป็น Revised

### ตัวอย่างหน้าจอแสดง Status ของ P/O

Purchase Order List

|             |                      |           |                    |              |                        |             |                | cash                           | × III •            |
|-------------|----------------------|-----------|--------------------|--------------|------------------------|-------------|----------------|--------------------------------|--------------------|
| Search Name | Supplier 🔶           | P/O \$    | Site/Location      | Status 🔶     | Last update   🍦        | Create by 👙 | Grand Total  🍦 | Completion                     | Tag Download       |
| CASH        | C.A.S.H01            | P15009056 | TMC-<br>SB/DAIFUKU | Approved     | 2015-09-07<br>16:44:32 | T3222       | 6,047.64       | X Delete                       | Zexcel Zext<br>Tag |
| SUMISHO     | THAI STEEL-<br>01    | M15008525 | OUTSIDE/CASH       | Downloaded ③ | 2015-09-03<br>13:42:01 | panalee     | 5,821.82       | ✓ Complete                     | Excel Text         |
| SASC        | STEEL<br>ALLIANCE-01 | M15008318 | OUTSIDE/CASH       | Downloaded 🖲 | 2015-09-03<br>13:39:20 | panalee     | 8,667.00       | <ul> <li>✓ Complete</li> </ul> | Excel Text         |
| CASH        | C.A.S.H01            | P15008888 | TMC-SB/PART-<br>SB | Approved     | 2015-09-03<br>12:54:32 | T1628       | 48,733.58      | X Delete                       | Zexcel Text        |
| CASH        | C.A.S.H01            | P15008889 | TMC-SB/PART-<br>SB | Approved     | 2015-09-03<br>12:54:32 | T1628       | 31,468.27      | X Delete                       | Zexcel Text        |
| CASH        | C.A.S.H01            | P15008890 | TMC-SB/PART-<br>SB | Approved     | 2015-09-03<br>12:54:32 | T1628       | 47,510.25      | X Delete                       | Zexcel Zext        |

#### ตัวอย่างเอกสารในการ Download

| าาคม คณ<br>บริษัท ไ | RUJUN CO., LTD.<br>พย มารูรูน จำกัด                                                                                                    | Head Office<br>Although<br>Brach<br>annahAld S<br>Théote | See Surgerish CF Stand, Statyan, Statylow<br>Sanghuan (2014) Stat State (2014) State<br>Surgerism (2014) State State (2014)<br>State (2014) State State (2014) State<br>State (2014) State State State (2014) State<br>State (2014) State State State State State<br>State (2014) State State State State State<br>State (2014) State State State State State<br>State State State State State State State<br>State State State State State State State<br>State State State State State State State<br>State State State State State State State<br>State State State State State State State State<br>State State State State State State State State<br>State State State State State State State State<br>State State State State State State State State<br>State State State State State State State State<br>State State State State State State State State<br>State State State State State State State State<br>State State State State State State State State<br>State State State State State State State State<br>State State State State State State State State<br>State State State State State State State State<br>State State State State State State State State State State<br>State State State State State State State State State State<br>State State State State State State State State State State<br>State State S | n, landus 18250<br>1970<br>San Katonji Taklahnula (a<br>19<br>Sa<br>Jananag Kustanto Katon<br>Sa<br>Jananag Kustanto Katon | Punc<br>Punc<br>ang Apathepen 1920<br>wantlegen 1920/1920 t | ปลงe Order<br>ในอังที่ข           |
|---------------------|----------------------------------------------------------------------------------------------------|----------------------------------------------------------|----------------------------------------------------------------------------------------------------|----------------------------------------------------------------------------------------------------|-------------------------------------------------------------|-----------------------------------|
| Park and Park       |                                                                                                    | _                                                        | ~                                                                                                    |                                                                                                    |                                                             |                                   |
| Ceavery 101         | TMC-SB, W/H MAT-S                                                                                                    |                                                          |                                                                                                    |                                                                                                    |                                                             |                                   |
| Support Cose :      | HONDA TRADING-OL                                                                                                    | co 170                                                   | ~                                                                                                    | o Number :                                                                                                    | ME                                                          | 5008291                           |
| Address :           | 152 344 0,000 000 000                                                                                                    | WAN HOUSE & MIDE                                         | PSS DD 11 IMPINE DATHE MANAN Se                                                                                                    | etics Coder                                                                                                    |                                                             | 2                                 |
|                     | BANGKOK 10330 THA                                                                                                    | and house of the                                         |                                                                                                    |                                                                                                    |                                                             | 21                                |
| Tel / Fax No :      |                                                                                                    |                                                          | Ac                                                                                                    | count Code:                                                                                                    |                                                             |                                   |
| E-mail Contact :    | veersvon@honds.th.co                                                                                                    | pm .                                                     | ĸ                                                                                                    | Location                                                                                                    |                                                             |                                   |
| NO.                 |                                                                                                    | DESCRIPTION                                              |                                                                                                    | QTY CROCK                                                                                                    | PRICE                                                       | TOTAL AMOUNT                      |
| 1 10042             | Selato HALFI                                                                                                    | PPER                                                     | σ                                                                                                    | 100.00 PCS                                                                                                    | (187)                                                       | 0.00                              |
| Delivery De         | te : 01/09/2015                                                                                                    |                                                          |                                                                                                    |                                                                                                    |                                                             |                                   |
| REMARK :            |                                                                                                    |                                                          |                                                                                                    |                                                                                                    | TOTAL                                                       | 0.00                              |
|                     |                                                                                                    |                                                          |                                                                                                    |                                                                                                    | VAT 7%                                                      | 0.00                              |
|                     |                                                                                                    |                                                          |                                                                                                    |                                                                                                    |                                                             | 0.0                               |
| Ê                   | Panalee ()<br>                                                                                                    | MP                                                       | (Mrs. Silgern Phermikesom)                                                                                                    |                                                                                                    | Janaha<br>Mr. Akins Tanal                                   | chi<br>chi<br>nuti)               |
| Pese ded to a       | Panalee ()<br>(Mr. Parulas Sirtana)<br>Insue PO 26/08/2015<br>coarsy of the lot And the sen                                                                      | ANP.                                                     | (Mrs. Silgern Pherrikisson)<br>Bodew 27/08/2015                                                                                                    |                                                                                                    | and TOTAL<br>Anaha<br>Ote. Adra Tanal<br>Approve 27/08      | olici<br>olici<br>hushij<br>/2015 |
| Please check the ac | Panalec ()<br>Mr. Paralem Sintana)<br>Insue 10 2010/2015<br>Sanary of the list, and the an<br>information and shifts ("the of<br>information and shifts ("the of | San di te uso nyan<br>nya iskuoritekuoriteku             | (Ans. Silgers Pherekown)<br>Rokus ZAROZOS<br>Internet (Ans. Silgers and Ans. Silgers)<br>de Marchanis                                                                                                    |                                                                                                    | and tone                                                    | 200<br>chi<br>12015               |

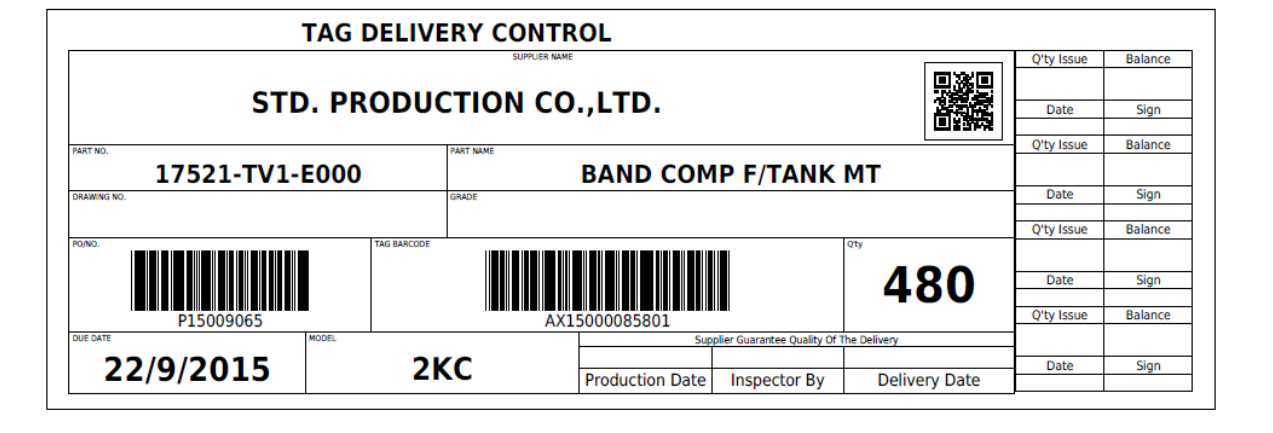

#### Tag Card Barcode

**Purchase Order Form** 

## ข้อกำหนดในการติด Tag Barcode (TMC)

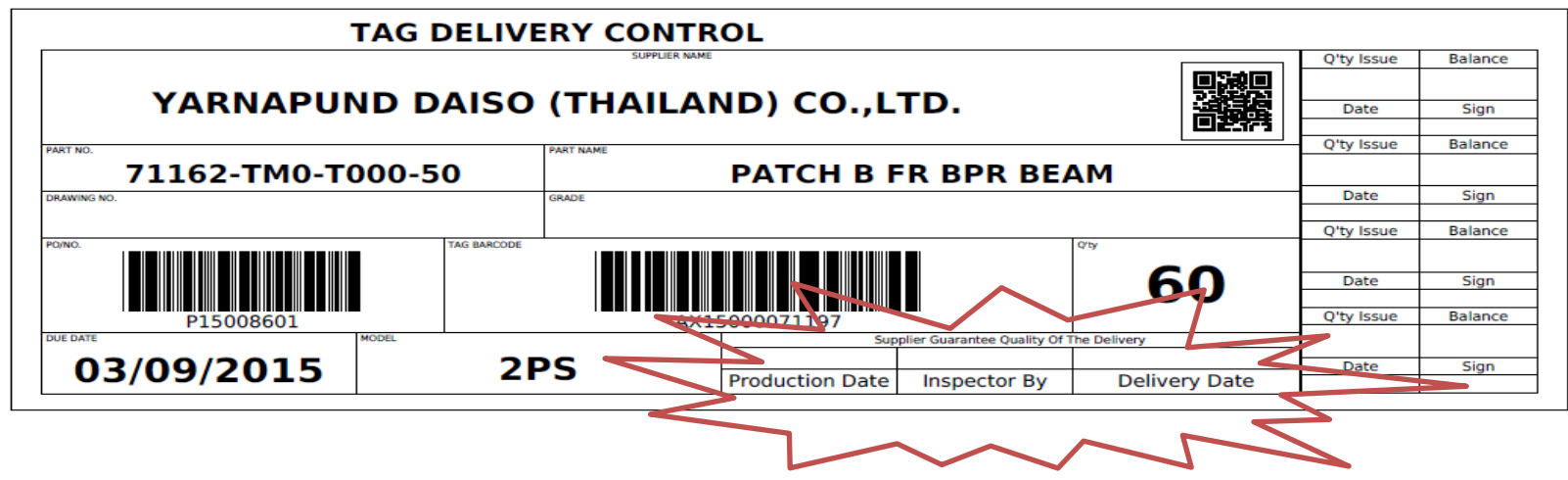

 Supplier จะต้องระบุวันที่ผลิตในช่อง Production Date
 Supplier จะต้องให้ฝ่ายตรวจสอบคุณภาพลงนามในช่อง Inspection By
 กรณีที่ Supplier ส่งมอบได้ไม่ตรงกับ Due Date ที่กำหนด จะต้องระบุวันส่งมอบให้ ชัดเจน/ตรงกับวันที่ส่งมอบจริง

### ข้อสังเกตุ Tag Barcode

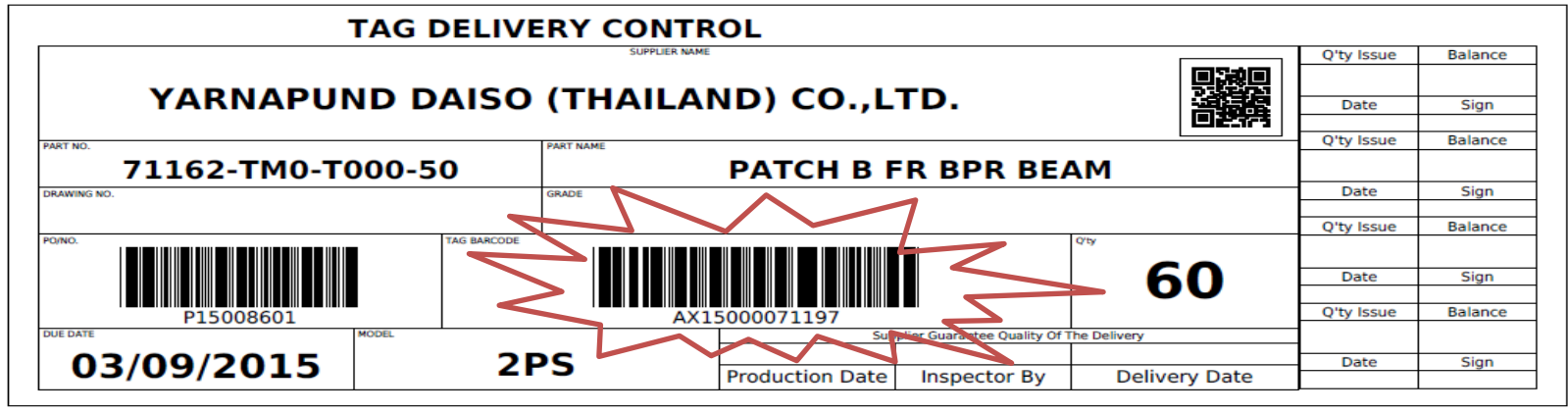

กรณีที่ Download Tag Barcode มาแล้วไม่มีข้อมูล/Barcode
 ในช่อง Tag Barcode แสดงว่ารายการนั้นๆ ไม่ต้องติด Tag มา หรือเป็น
 PO สำหรับการเคลียร์งานเท่านั้น

### 3.2 เมนู Sale order

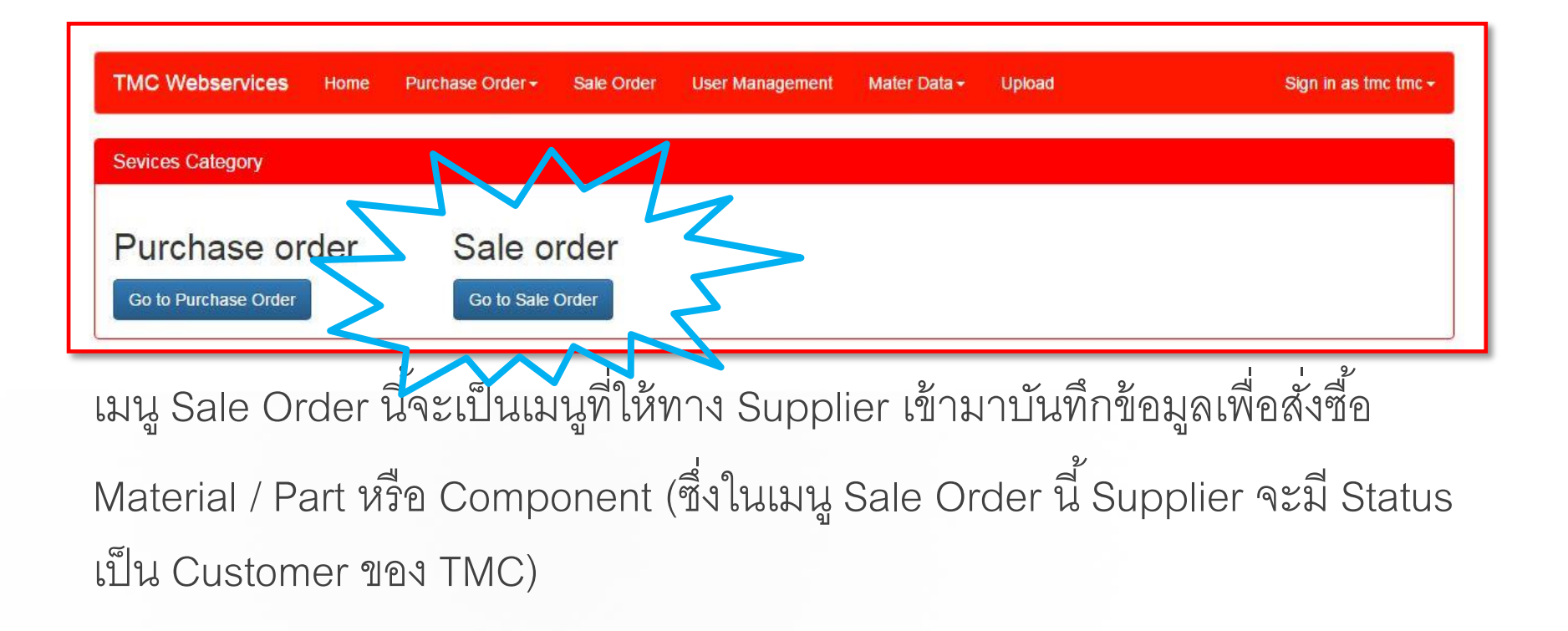

### 3.2 เมนู Sale order

| тмс  | Webservices               | Home   | Purchase | Order | Sale Order U | ser Manageme | nt Mater [ | )ata <del>+</del>          | Upload | Si       | gn in as Panalee Sintasa <del>-</del> |
|------|---------------------------|--------|----------|-------|--------------|--------------|------------|----------------------------|--------|----------|---------------------------------------|
| Sale | order view list           |        |          |       |              |              |            |                            |        |          |                                       |
| Nev  | v Sale Order Do           | wnload |          |       |              |              |            |                            |        | Search   |                                       |
|      | Customer                  | ▼      | S/O      | *     | Customer P/O | ÷            | Status     | $\stackrel{\mathbb{A}}{=}$ | Creat  | e date 👙 | Grand Total 🍦                         |
|      | No matching records found |        |          |       |              |              |            |                            |        |          |                                       |

เมื่อ Customer เข้าเมนูหลัก Sale Oder ระบบจะเข้าหน้าต่างการใช้งาน (ตัวอย่างตาม ภาพ) เพื่อให้ Customer บันทึกข้อมูลที่ต้องการสั่งซื้อผ่านระบบ Customer เลือกเมนู ย่อย New Sale Order เพื่อสร้าง Sale Order ในการสั่งสินค้าใหม่ ซึ่งมีวิธีการบันทึก ดังต่อไปนี้

### 3.2 เมนู Sale order

| тмс    | Webserv   | ices H   | ome Purchase  | Order Sale Orde | er User Management  | Mater Data - Upload | Sigr     | i in as Panalee Sintasa <del>-</del> |
|--------|-----------|----------|---------------|-----------------|---------------------|---------------------|----------|--------------------------------------|
| Sale ( | Order     |          |               |                 |                     |                     |          |                                      |
|        |           | РО Туре  | ● Part ) Mate | erial           |                     |                     |          |                                      |
|        | с         | ustomer  | Customer code | •               |                     |                     |          |                                      |
|        |           | PO Date  | 14/09/2015    |                 |                     |                     |          |                                      |
|        | PO        | Number   | PO Number     |                 | Due date DD         | /MM/YYYY            |          |                                      |
|        | Р         | art Code | None          | ٦٢              |                     |                     |          |                                      |
|        | Pa        | art Name | Part Name     |                 |                     | Model Mod           | lel      |                                      |
|        |           | Quantity | Qty.          | PCs             |                     |                     |          |                                      |
|        |           |          | Add to List   | Clear           |                     |                     |          |                                      |
|        |           |          |               |                 |                     |                     |          |                                      |
| Subi   | mit Order | Modify   | Delete        |                 |                     |                     |          |                                      |
|        | No.       | P/O      | Model         | Grade           | Part Number         | Part Name           | Quantity | Due Date                             |
|        |           |          |               |                 | No matching records | found               |          |                                      |

ระบบจะเปลี่ยนหน้าจอเพื่อให้เลือกว่าจะ สั่งซื้อ Part หรือ Materail และให้ กรอกรายละเอียด (ตัวอย่างตามภาพ) ทั้งนี้ ชื่อลูกค้าจะเชื่อมโยงอัตโนมัติกับรหัส ของ Supplier ให้ทำการกรอก รายละเอียดในช่องที่กำหนด เสร็จแล้วกด Add to List รายการที่กรอกจะ แสดงรายละเอียดด้านล่าง เมื่อกรอก รายการครบให้ทำการกดปุ่ม Submit Order เพื่อยืนยันรายการในการสั่งซื้อ ทั้งหมด กรณีที่ต้องการแก้ไขรายการใดให้ กดปุ่ม Modifly หรือต้องการยกเลิก/ ลบ รายการใดให้กดปุ่ม Delete ที่ หน้า Line นั้นๆ

## 4. การแก้ไข/เปลี่ยนแปลงข้อมูล User

| TMC Webservices Home                   | Purchase Order - Sale Order    | User Management | Mater Data <del>-</del> | Upload | Sign in as tmc tmc <del>-</del> |
|----------------------------------------|--------------------------------|-----------------|-------------------------|--------|---------------------------------|
|                                        |                                |                 |                         |        | Edit profile                    |
| Sevices Category                       |                                |                 |                         |        | Change Password                 |
| Purchase order<br>Go to Purchase Order | Sale order<br>Go to Sale Order |                 |                         |        | Logout                          |

User เข้าหน้าเมนูหลัก (Home) เลือกแถบเมนูขวามือบนสุดในส่วนของ Sign in เวปไซด์จะแสดง หน้าจอเพื่อให้เลือกเมนูย่อยดังนี้ - Edit profile

- Change Password
- Logout

### 4.1 การ Edit profile

User ทำการเลือกแถบเมนูย่อย Edit profile เพื่อทำการแก้ไขข้อมูลชื่อผู้ใช้งาน หรือ Email ที่ใช้อ้างอิงใน การประสานงาน

| Ŧ      |        |        |        |        |
|--------|--------|--------|--------|--------|
| Ţ      |        |        |        |        |
|        | J      |        |        |        |
|        |        |        |        |        |
|        |        |        |        |        |
|        |        |        |        |        |
| Cancel |        |        |        |        |
| 9      | Cancel | Cancel | Cancel | Cancel |

### 4.2 การ Change Password

User ทำการเลือกแถบเมนูย่อย Change Password เพื่อทำการแก้ไขข้อมูล Password ในการเข้าใช้งาน ( ทั้งนี้จะต้องทำการเปลี่ยน Password ทันที ที่ได้รับ Password ครั้งแรกจากการลงทะเบียน) และต้องทำการ เปลี่ยน Password ทุกๆ 3 เดือน

ึกรณีพิมพ์ Password เพื่อ Login เข้าเวปไซด์ ผิดติดต่อกันเกิน 5 ครั้ง Password จะถูก Log ทันที ต้อง ติดต่อเจ้าหน้าที่จัดซื้อ TMC เพื่อขอ Password ใหม่

| TMC Webservices      | Home | Purchase Order <del>•</del> | Sale Order | User Management | Mater Data <del>v</del> | Upload | Sign in as tmc tmc <del>v</del> |
|----------------------|------|-----------------------------|------------|-----------------|-------------------------|--------|---------------------------------|
| Change Password      |      |                             |            |                 |                         |        |                                 |
| Login name           | tmc  |                             |            |                 |                         |        |                                 |
| Old Password         | 1    |                             |            |                 |                         |        |                                 |
| New Password         | Pass | sword                       |            |                 |                         |        |                                 |
| New Password Confirm | Pass | sword                       |            |                 |                         |        |                                 |
|                      | Cha  | nge Password Car            | ncel       |                 |                         |        |                                 |

### Thank you for your cooperation